Βήμα 1 Ελέγχουμε ότι έχουμε την τελευταία έκδοση mac OS (ο παρών οδηγός γράφτηκε στα mac OS Monterey v12.1 )

## Βήμα 2

Ανοίγουμε τις Προτιμήσεις συστήματος

### Βήμα 3

Επιλέγουμε το εικονίδιο με τη σφαίρα που γράφει δίκτυο και το πατάμε

### Βήμα 4

Πατάμε το + που βλέπουμε στην εικόνα

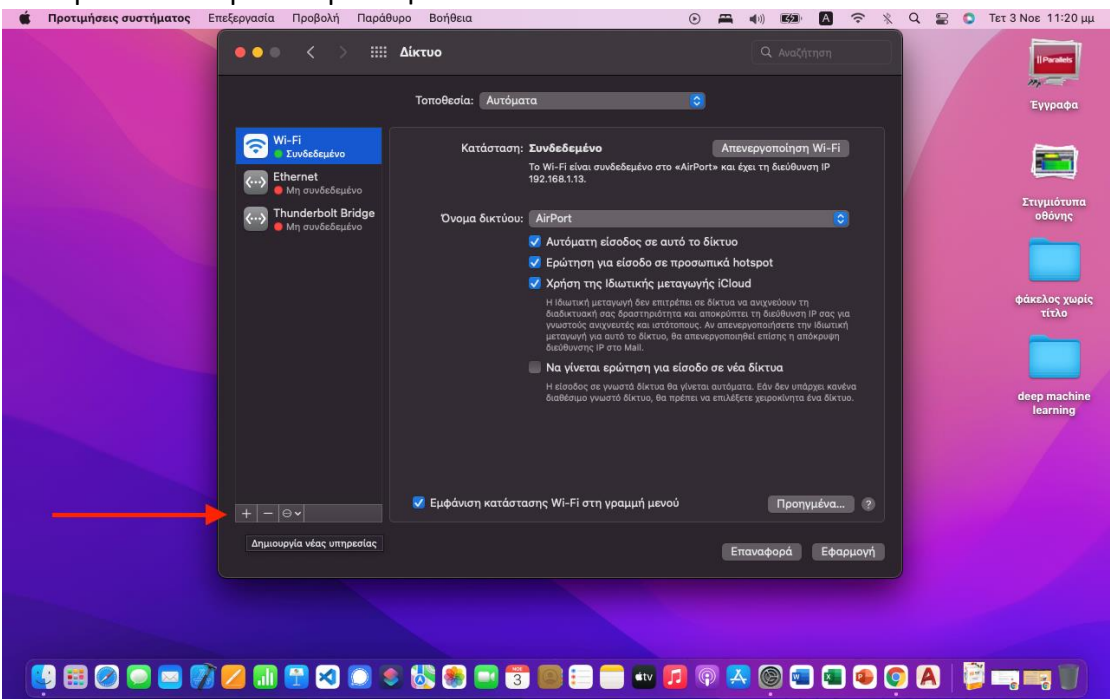

# Βήμα 5 Επιλέγουμε VPN

| 🔹 Προτιμήσεις συστήματος | Επεξεργασία Προβολή Παρά     | ιθυρο Βοήθεια                                                    |                                                                                                    | Q 😭 💽 Τετ 3 Νοε 11:20 μμ |
|--------------------------|------------------------------|------------------------------------------------------------------|----------------------------------------------------------------------------------------------------|--------------------------|
|                          |                              |                                                                  | Ο, Αναζήτηση                                                                                           | IPerates                 |
|                          |                              |                                                                  | 0                                                                                                    | Έγγραφα                  |
|                          | 🕤 Wi-Fi<br>Ο Συνδεδεμένο     |                                                                  | Απενεργοποίηση Wi-Fi                                                                                   |                          |
|                          | 💮 Ethernet<br>Mη συνδεδεμένο |                                                                  | o white the star of occount in                                                                         |                          |
|                          | Thunderbolt Bridge           |                                                                  | 0                                                                                                    | Στιγμιοτυπά<br>οθόνης    |
|                          |                              | Επιλέξτε τη διεπαφή και εισαγάγετε όνομα για τη<br>νέα υπηρεσία. | otspot                                                                                                 |                          |
|                          |                              | Διεπαφή                                                          | μα<br>α αυχνεύουν τη<br>α τη διεύθενση 19 σας για<br>ογοπαιήσετε την Ιδιωτική<br>ιθεί είσης η ατόκρυψη | φάκελος χωρίς<br>τίτλο   |
|                          |                              | VPN<br>PPPoE<br>6to4                                             | τόματα. Εέν δεν υπάρχει κανένα<br>πόματα. Έεν δεν υπάρχει κανένα<br>πλάξετε χειροκίνητα ένα δίκτυο.    | deep machine<br>learning |
|                          |                              |                                                                  |                                                                                                    |                          |
|                          |                              |                                                                  |                                                                                                    |                          |
|                          |                              |                                                                  |                                                                                                    |                          |
|                          |                              |                                                                  |                                                                                                    |                          |
|                          |                              |                                                                  |                                                                                                    |                          |
|                          |                              |                                                                  |                                                                                                    |                          |
| - 🤖 🖽 🔕 🖱 🕿 🕯            | // 📶 🔛 🕺 🔘 🛛                 | s 🚳 🐸 🖬 🕄 💷 🗉 🖿                                                  | 12 @ 😽 🤤 🖬 🔹 💿                                                                                         | A 📴 🕞 🖏 🕖                |

# Βήμα 6

... Επιλέγουμε L2TP, ορίζουμε ένα όνομα όπως VPN HMU και πατάμε Δημιουργία

| Προτιμήσεις συστήματος | Επεξεργασία | Προβολή | Παράθυρο    | Βοήθεια                      |                                               |                     | •          | 🖬 📢 ()) | B/D A                      | (: | * | Q 🛢 | 0 | Τετ 3 Νοε 11:21 μμ       |
|------------------------|-------------|---------|-------------|------------------------------|-----------------------------------------------|---------------------|------------|---------|----------------------------|----|---|-----|---|--------------------------|
|                        | •••         |         |             |                              |                                               |                     |            |         |                            |    |   |     |   | IParalets                |
|                        |             |         |             |                              |                                               |                     |            |         |                            |    |   |     |   | Έγγραφα                  |
|                        | 6           |         |             |                              | ταση: <b>Συνδεδεμέν</b> α<br>Το Wi-Fi είναι σ |                     |            |         | ποίηση Wi-<br>5ιεύθυνση IP |    |   |     |   |                          |
|                        | ···· · ·    |         |             |                              |                                               |                     |            |         |                            |    |   |     |   | Στιγμιότυπα<br>οθόνης    |
|                        |             |         | Επι.<br>νέα | λέξτε τη διεπαφ<br>υπηρεσία. | ρή και εισαγάγετε όι                          | νομα για τη         |            |         |                            |    |   |     |   |                          |
|                        |             |         |             | Διεπαφή:<br>Τύπος VPN:       | VPN<br>L2TP μέσω IPSec                        | 1                   | ©<br>©     |         |                            |    |   |     |   | φάκελος χωρίς<br>τίτλο   |
|                        |             |         | ΰνα         | ομα υπηρεσίας:               | VPN HMU                                       | ρωση Δημιο          | ουργία     |         |                            |    |   |     |   |                          |
|                        |             |         |             |                              | διαθέσιμο γν                                  | ωστό δίκτυς, θα πρε | έτια να επ |         |                            |    |   |     |   | deep machine<br>learning |
|                        |             |         |             |                              |                                               |                     |            |         |                            |    |   |     |   |                          |
|                        |             |         |             |                              |                                               |                     |            |         |                            |    |   |     |   |                          |
|                        |             |         |             |                              |                                               |                     |            |         |                            |    |   |     |   |                          |
|                        |             |         |             |                              |                                               |                     |            |         |                            |    |   |     |   |                          |
|                        |             |         |             |                              |                                               |                     |            |         |                            |    |   |     |   |                          |
| 9 🖽 🧭 🚍 🛛              | 7 💋 📶       | 🔁 🔀     | 0 🖲 🕻       | 🗏 🏽 🔤                        | 3 💽 📒                                         | 🥅 🖭 🗾               | 9          | 🔼 🤅     | ) 💼 🕻                      |    | 0 | A   |   |                          |

### Βήμα 7

Μας εμφανίζονται οι εξής επιλογές :

Διεύθυνση διακομιστή όπου βάζουμε vpn.edu.hmu.gr

Όνομα λογαριασμού όπου βάζουμε edu-hmu\username όπου username ο αριθμός μητρώου πχ edu-hmu\th1234

| Προτιμήσεις συστήματος | Επεξεργασία Προβολή Παρά               | θυρο Βοήθεια                                |                                     | •     |             | ≈ % Q | 🗑 🖸 Ter | : 3 Νοε 11:23 μμ         |
|------------------------|----------------------------------------|---------------------------------------------|-------------------------------------|-------|-------------|-------|---------|--------------------------|
|                        | ••• < > =                              | Δίκτυο                                      |                                     |       |             |       |         | II Parallels             |
|                        |                                        | Τοποθεσία: Αυτόματ                          | τα                                  |       |             |       |         | Έγγραφα                  |
|                        | 🫜 Wi-Fi<br>ο Συνδεδεμένο               | Κατάσταση:                                  | Μη συνδεδεμένο                      |       |             |       |         |                          |
|                        | 💮 Ethernet<br>🕘 Μη συνδεδεμένο         |                                             |                                     |       |             |       |         |                          |
|                        | 💮 Thunderbolt Bridge<br>Mη συνδεδεμένο | Ρύθμιση παραμέτρων:                         | Προεπιλογή                          | _     | 0           |       |         | Στιγμιότυπα<br>οθόνης    |
|                        | Ο VPN ΗΜU<br>Ο Μη συνδεδεμένο          | Διεύθυνση διακομιστή:<br>Όνομα λογαριασμού: | vpn.edu.hmu.gr<br>edu-hmu\username  |       |             |       |         |                          |
|                        |                                        |                                             | Ρυθμίσεις ελέγχου ταυτότ<br>Σύνδεση | τητας |             |       |         | φάκελος χωρίς<br>τίτλο   |
|                        |                                        |                                             |                                     |       |             |       |         | deep machine<br>learning |
|                        |                                        | 🔲 Εμφάνιση κατάστα                          | σης VPN στη γραμμή μενοι            | ú     | Προηγμένα   |       |         |                          |
|                        |                                        |                                             |                                     | Επα   | αναφορά Εφα | ρμογή |         |                          |
|                        |                                        |                                             |                                     |       |             |       |         |                          |
|                        |                                        |                                             |                                     |       |             |       |         |                          |
| 🦉 🖽 🖉 🖸 🖉              | 3 💋 🔝 🖀 🛛 🕬                            | 🖲 🛃 🏽 🕄                                     | 🖸 😳 🧰 🖡                             | 🦻 🖗 🔼 | i 💿 📼 📧     | 🖲 🧿 🖪 | )   📴 🗉 |                          |

### Βήμα 8

Επιλέγουμε προηγμένα, συμπληρώνουμε στο κοινό μυστικό τον εξής κωδικό 56789 Και πατάμε ΟΚ

| 🗯 Προτιμήσεις συστήματος Επεξεργασία Προβολή Παράθ                                                            | υρο Βοήθεια 💿                                                                                                    | 🛱 🐠 🖾 🗛     |         | Τετ 3 Νοε 11:23 μμ       |
|----------------------------------------------------------------------------------------------------|----------------------------------------------------------------------------------------------------|-------------|---------|--------------------------|
|                                                                                                    | <b>Δίκτυο</b><br>Τοποθεσία: Αυτόματα ©                                                                            | α Αναξήτηση |         | Έγγραφα                  |
| Eundedeuizvo     Endedeeuizvo     Mn avvédesuizvo     Mn avvédesuizvo     Mn avvédesuizvo     Mn avvédesuizvo | Έλεγχος ταυτότητας χρήστη:<br>Συνθηματικό:<br>RSA SecuriD<br>Πιστοποιητικό Επιλογή                                |             |         | Στιγμιότυπα<br>οθόνης    |
| Mn anvéeksutve                                                                                                | <ul> <li>Kerberos</li> <li>CryptoCard</li> <li>Έλεγχος ταυτότητας μηχανήματος:</li> <li>Κοινό μυστικό:</li> </ul> |             |         | φάκελος χωρίς<br>τίτλο   |
|                                                                                                    | Οιστοποιητικό Επιλογη<br>Όνομα ομάδας: (Προαιρετικά)<br>Ακύουση ΟΚ                                                |             |         | deep machine<br>learning |
| +                                                                                                    | Εμφάνιση κατάστασης VPN στη γραμμή μενού                                                                          | Προηγμένα.  |         |                          |
|                                                                                                    |                                                                                                    |             |         |                          |
|                                                                                                    | s 🖏 🕶 🗃 📾 🗉 🗰 🖬 🧐                                                                                                 | ) 🛃 🎯 🖬 🖪   | I 🕶 🍳 🗛 |                          |

Βήμα 9 Πατάμε πρώτα εφαρμογή και μετά Σύνδεση

| 🗯 Προτιμήσεις συστήματος | Επεξεργασία Προβολή Παράθ        | θυρο Βοήθεια 💿                                                              | <b>i d</b> i) <b>(2</b> ) A |       | Τετ 3 Νοε 11:23 μμ       |  |  |  |  |
|--------------------------|----------------------------------|-----------------------------------------------------------------------------|-----------------------------|-------|--------------------------|--|--|--|--|
|                          |                                  |                                                                             |                             |       |                          |  |  |  |  |
|                          |                                  | Τοποθεσία: Αυτόματα 📀                                                       |                             |       | Έγγραφα                  |  |  |  |  |
|                          | 🤝 🤯 Κί-Fi<br>ο Συνδεδεμένο       | Κατάσταση: <b>Μη συνδεδεμένο</b>                                            |                             |       |                          |  |  |  |  |
| State of the second      | 💮 Ethernet<br>🔴 Μη συνδεδεμένο   |                                                                             |                             |       |                          |  |  |  |  |
| and the second second    | 🙌 Thunderbolt Bridge             | Ρύθμιση παραμέτρων: Προεπιλογή                                              | 0                           |       | Στιγμιότυπα<br>οθόνης    |  |  |  |  |
|                          | <b>ΝΡΝ ΗΜU</b><br>Μη συνδεδεμένο | Διεύθυνση διακομιστή: vpn.edu.hmu.gr<br>Όνομα λογαριασμού: edu-hmu\username |                             |       |                          |  |  |  |  |
|                          |                                  | Ρυθμίσεις ελέγχου ταυτότητας<br>Σύνδεση                                     |                             |       | φάκελος χωρίς<br>τίτλο   |  |  |  |  |
|                          |                                  |                                                                             |                             |       | deep machine<br>learning |  |  |  |  |
|                          |                                  |                                                                             |                             |       |                          |  |  |  |  |
|                          |                                  | 📄 Εμφάνιση κατάστασης VPN στη γραμμή μενού                                  | Προηγμένα                   |       |                          |  |  |  |  |
|                          |                                  |                                                                             | Επονοφοί Εφαρ               | υμογή |                          |  |  |  |  |
|                          |                                  |                                                                             |                             |       |                          |  |  |  |  |
|                          |                                  |                                                                             |                             |       |                          |  |  |  |  |
| 🤨 🖽 🖉 💭 🖂 🧖              | ) 🔼 🔝 😭 😒 😒                      | s 🖏 😁 🗃 🗃 🗐 😳 💼 🖷 🕼                                                         | ) 🛃 🧐 🖬 🖬                   | 🔹 💿 🗛 |                          |  |  |  |  |

## Βήμα 10

Εμφανίζεται το παράθυρο που βλέπουμε κάτω και βάζουμε τον κωδικό που βάζουμε και στο eclass

| Ε Προτιμησεις συστηματος Επεξεργασια                                                                                                    | Ιροβολή Παραθυρο Βοήθεια                                                                                                    |                         | Q 🔡 🥥 ΤΕΤ 3 ΝΟΕ ΤΤ:23 μμ                                                                              |
|----------------------------------------------------------------------------------------------------|----------------------------------------------------------------------------------------------------|-------------------------|----------------------------------------------------------------------------------------------------|
|                                                                                                    | < > :::: Δίκτυο<br>Τοποθεσία: Αυτόματα                                                                                               | Q. AvaÇîtrijan          | Eyypaqa                                                                                               |
| <ul> <li>Image: Second second second</li></ul> | τί<br>Μόδοθμώνο<br>Η <mark>ΗΜU</mark><br>Μόδοπμ.<br>η ουνδεδεμένο<br>η ουνδεδέμένο<br>η ουνδεδέμένο<br>Ονομ<br>Ακόρωστ<br>Αποσύνδεση | EÚvŠecn VPN             | Γιγμιότυπα      Οθύσης      Φάκελος χωρίς      φάκελος χωρίς      ττο      Geep machine      learning |
|                                                                                                    | Εμφάνιση κατάστασης VPN στη γ                                                                                                    | οαμμή μενού Προηγμένα 🕐 |                                                                                                    |
| 🧐 🖽 🖉 🕥 🔤 🍞 💋 💷 🧐                                                                                                    | 1 🛛 🔍 🔍 🏶 🗮 🗊 🗊 🗊                                                                                                    | - • 🖸 🖗 🐣 🤤 🖬 🖷 🥥       | A   🖉 🖏 🖏 🚺                                                                                           |

Βήμα 11 Περιμένουμε να εμφανιστεί η πράσινη λυχνία, έτοιμο!

| ••• < >                                                                                                    | Δίκτυο                                                                                                    |                                                                                                    |                                                                                    | Q Αναζήτηση                      |                | IPerately<br>Ny |
|----------------------------------------------------------------------------------------------------|----------------------------------------------------------------------------------------------------|----------------------------------------------------------------------------------------------------|------------------------------------------------------------------------------------|----------------------------------|----------------|-----------------|
| Wi-Fi       • Συνδεδεμένο       • Συνδεδεμένο       • Μη συνδεδεμένο       • Μη συνδεδεμένο       • Μη συνδεδεμένο | Τοποθεσία: Αυτόματι<br>Κατάσταση: Ε<br>Χρόνος σύνδεση: Ε<br>Διεύθυνση Γιαραμέτρων:<br>Διεύθυνση διακομιστή:<br>Όνομα λογαριασμού: | a<br>Συνδεδεμένο<br>Ιο:0:0:04<br>Ιο:0:0:6<br>Προεπιλογή<br>νρη.edu.hmu.gr<br>edu-hmuļusername<br>edu-hmuļusername<br>Ρυθμίσεις ελέγχου ταυτότ<br>Αποσύνδεση | <ul> <li>Απεσταλμένα:</li> <li>Αηφθέντα:</li> <li>Ο</li> <li>ταυτότητας</li> </ul> |                                  |                | Ενγραφα<br>     |
|                                                                                                    | 📕 Εμφάνιση κατάστας                                                                                                    | της VPN στη γραμμή μενού                                                                                                    | έ                                                                                  | <b>Προηγμένα</b><br>αφορά Εφαρμο | <b>?</b><br>vi |                 |
| 2 💷 🕾 🖉 💽                                                                                                    | s 😻 🏽 🕄                                                                                                    |                                                                                                    | <b>1</b> (?) 🔼                                                                     | 9 📼 🖬 🕯                          | D (o) (A)      | <b>e 1</b>      |